# Опенспейс

# Руководство пользователя

# СОДЕРЖАНИЕ

| 1. | ОБЩИЕ СВЕДЕНИЯ |                   |                                            |    |  |  |  |
|----|----------------|-------------------|--------------------------------------------|----|--|--|--|
|    | 1.1.           | Системны          | Системные требования                       |    |  |  |  |
|    | 1.2.           | Комплект поставки |                                            |    |  |  |  |
|    | 1.3.           | Функцион          | АЛЬНЫЕ ХАРАКТЕРИСТИКИ                      | 3  |  |  |  |
| 2. | РАБОТА         | В ОПЕНС           | ПЕЙС                                       | 4  |  |  |  |
|    | 2.1.           | Главная с         | ТРАНИЦА                                    | 4  |  |  |  |
|    |                | 2.1.1.            | Поисковая строка                           | 4  |  |  |  |
|    |                | 2.1.2.            | Экран "Компоненты"                         | 4  |  |  |  |
|    |                | 2.1.1.            | Экран "Продукты"                           | 5  |  |  |  |
|    | 2.2.           | Страница          | КОМПОНЕНТА                                 | 5  |  |  |  |
|    | 2.3.           | Страница          | ПРОДУКТА                                   | 6  |  |  |  |
|    | 2.4.           | Изменени          | Е ДАННЫХ О КОМПОНЕНТЕ ПРИ ПОМОЩИ INFO.YAML | 6  |  |  |  |
| 3. | РАБОТА         | B AIRFLO          | W                                          | 8  |  |  |  |
|    | 3.1.           | Авториза          | ция                                        | 8  |  |  |  |
|    | 3.2.           | Управлени         | ИЕ УЧЕТНЫМИ ЗАПИСЯМИ                       | 9  |  |  |  |
|    | 3.3.           | Управлени         | ИЕ ПРОДУКТАМИ                              | 9  |  |  |  |
|    | 3.4.           | Решение г         | ТРОБЛЕМ                                    | 10 |  |  |  |

# 1. ОБЩИЕ СВЕДЕНИЯ

Программа для ЭВМ Опенспейс (далее — Сервис) представляет собой каталог приложений, который собирает информацию о разрабатываемых продуктах и входящих в их состав компонентах в едином месте и предоставляет пользователям доступ к собранной информации.

## 1.1. Системные требования

Минимальные требования к серверному оборудованию для работы Сервиса:

- Процессор Intel Ice Lake, 4 CPU
- 16 ГБ ОЗУ
- Диск объемом 200 ГБ

Клиентская часть:

- Компьютер под управлением ОС Windows версии 7 и выше, или актуальной версии MacOS или OC Linux (любого из современных дистрибутивов);
- Интернет-браузер: Яндекс.Браузер, Edge, Mozilla FireFox, Google Chrome, Safari актуальных версий.

#### 1.2. Комплект поставки

Сервис поставляется в виде zip-архива openspace.zip, который содержит набор tar-архивированных Docker-образов, готовых для развертывания.

#### 1.3. Функциональные характеристики

Функциональность Сервиса разделяется две части:

• <u>Главная страница Опенспейс</u> – публичная часть. Она предназначена для всех пользователей и служит для просмотра данных.

Web-интерфейс доступен по адресу <u>http://localhost</u>. Авторизация не требуется, роли пользователей не предусмотрены.

• <u>Airflow</u> – закрытая часть. Она предназначена для системных администраторов и служит для управления сбором данных.

Web-интерфейс доступен по адресу <u>http://localhost/airflow</u>. Требуется авторизация на стороне Airflow, предусмотрена ролевая модель для пользователей.

# 2. РАБОТА В ОПЕНСПЕЙС

Вся собранная информация отображается на главной странице Опенспейс, которая доступна по адресу <u>http://localhost</u> и не требует авторизации.

## 2.1. Главная страница

В верхней части главной страницы всегда отображается поисковая строка, с её помощью можно найти необходимую сущность по названию.

С помощью кнопки ≡ (меню) вы можете свернуть или развернуть меню, которое служит для переключения между типами данных, которые могут быть выведены на главный экран:

- Компоненты выберите этот пункт, чтобы вывести на экран список компонентов;
- Продукты выберите этот пункт, чтобы вывести на экран список продуктов.

#### 2.1.1. Поисковая строка

Поисковая строка поддерживает работу с использованием горячих клавиш и тегов фильтрации.

Горячие клавиши:

- : (двоеточие) при пустом поле ввода начинает работу с тегами фильтрации;
- Backspace в режиме работы с тегами удаляет теги по одному с конца;
- Esc очищает поле ввода (удаляет теги и текст);
- Enter применяет поисковый запрос.

Доступные теги для фильтрации результатов выдачи:

- с (латинская с) выводить только компоненты;
- р (латинская р) выводить только продукты.

#### 2.1.2. Экран "Компоненты"

Если выбран пункт **Компоненты**, отображается список компонентов, информация о которых есть в Сервисе. На панели справа от списка расположен набор фильтров, с помощью которых можно отобрать удовлетворяющие им компоненты.

| = OpenSpa  | Се АІІ Найдите то, что вам нужно           | ж к                                             |
|------------|--------------------------------------------|-------------------------------------------------|
| Компоненты | Компоненты                                 |                                                 |
|            | example-k8s-app-1<br>Pposynt: Oliw/Wallet  | Название<br>Налично по-К-ао                     |
|            | metrics-server     Продукт: unknown        | Типы проблем                                    |
|            | example-k8s-app-2<br>Ppogyer: Clwiv Wallet | Проблема info.yaml<br>Неверный формат info.yaml |
|            | Sexample-invalid-info-yaml                 | Уровень проблем                                 |
|            | all-users     Ipagyet: unknown             |                                                 |

Для каждого компонента показано его название, а также название продукта, к которому он относится. Нажав на строку с названием компонента вы можете перейти к странице этого компонента (см. <u>2.2</u>).

## 2.1.1. Экран "Продукты"

Если выбран пункт **Продукты**, на экране отображается набор продуктов, информация о которых есть в сервисе.

Для каждого продукта показано его название, количество входящих в состав этого продукта компонентов, а также количество компонентов, в которых возникли какиелибо проблемы. Нажав на плашку названием продукта, вы можете перейти к странице этого продукта (см. <u>2.3</u>).

| = OpenSpac                                       | Се АШ Найдите то, что ва | м нужно 🕅 🕅 |
|--------------------------------------------------|--------------------------|-------------|
| <ul> <li>Компоненты</li> <li>Продукты</li> </ul> | Продукты                 |             |
|                                                  | Q Qiwi Wallet            | U Unknown   |
|                                                  | 🕸 5 Компонентов          |             |
|                                                  |                          |             |
|                                                  |                          |             |

## 2.2. Страница компонента

При выборе компонента из списка на главной странице открывается страница с базовой информацией об этом компоненте.

| = OpenSpac | е Найдите то, что вам н                                                        | тужно                                                      | <b>H</b> K |
|------------|--------------------------------------------------------------------------------|------------------------------------------------------------|------------|
|            | Компоненти<br>ехатрle-k8s-app-2<br>Компонент, который привязан к k8s<br>Статус |                                                            |            |
| info yamt  |                                                                                | Актуальные разработчики<br>На основе последних 50 коммитов |            |
|            | Продукт<br>Givit Wallet<br>Peroximopik (CERIT)<br>example-kubernetes           | admin                                                      |            |
|            | Docker                                                                         |                                                            |            |
|            | registry.k8s.io/e2e-test-images/agnhost:2.39                                   |                                                            |            |
|            |                                                                                |                                                            |            |
|            |                                                                                |                                                            |            |
|            |                                                                                |                                                            | Feedback   |
|            |                                                                                |                                                            |            |

Страница компонента содержит:

- название и краткое описание компонента;
- статус компонента базовую информацию о нем:

- названия продукта, к которому относится компонент, и репозитория, в котором хранится код компонента;
- о актуальный список разработчиков компонента;
- о список докер образов.

Набор отображаемых данных может быть расширен с помощью плагинов, не входящих в текущую поставку Сервиса.

#### 2.3. Страница продукта

При выборе продукта из списка на главной странице открывается страница с базовой информацией об этом продукте.

| Продчеты | Qiwi Wallet                                                                                                    |                                                                                                    |
|----------|----------------------------------------------------------------------------------------------------|----------------------------------------------------------------------------------------------------|
|          | Компоненты                                                                                                    |                                                                                                    |
|          | Компоненты продукта                                                                                                    |                                                                                                    |
|          | example-dockerfile         Plocaper: Olivis Waldet         Plocaper: Olivis Waldet         Plocaper: Olivis Waldet         Plocaper: Olivis Waldet         Plocaper: Olivis Waldet         Plocaper: Olivis Waldet         Plocaper: Olivis Waldet         Plocaper: Olivis Waldet         Plocaper: Olivis Waldet         Plocaper: Olivis Waldet         Plocaper: Olivis Waldet         Plocaper: Olivis Waldet | Название<br>Напринер: син %-арі<br>Типы проблем<br>Проблема іпбо уаті.<br>Неверный формат іпбо уаті.<br>Уровень проблем<br>слітіса!<br>Язык<br>Јауа Script<br>Котіп |
|          |                                                                                                    | Go                                                                                                    |

Страница продукта содержит:

- название и краткое описание продукта;
- список компонентов в составе продукта с возможностью перехода на страницу компонента для каждого из них;
- набор фильтров для отбора компонентов, удовлетворяющих этим фильтрам.

Набор отображаемых данных может быть расширен с помощью плагинов, не входящих в текущую поставку Сервиса.

#### 2.4. Изменение данных о компоненте при помощи info.yaml

info.yaml - файл в корне Gerrit-репозитория, который содержит информацию о том, какие компоненты находятся в репозитории, и задать дополнительную информацию о них.

Ниже приведен пример структуры файла для компонента, который находится в репозитории super-component:

Опенспейс: Руководство пользователя

```
# Версия файла. Всегда "0"
schemaVersion: "0"
# Продукт, который владеет компонентами в репозитории
owner:
    product: "Example"
components:
    # Имя компонента. Должно совпадать с именем репозитория.
    super-component:
    # Описание компонента
    description: "Компонент, в котором есть Dockefile"
```

Если компонент находится в Kubernetes, есть возможность указать специальный тип такого компонента, чтобы привязать несколько компонентов к одному репозиторию.

```
schemaVersion: "0"
owner:
 product: "Example"
components:
 example-k8s-app-1:
    description: "Компонент, который привязан к k8s"
    # Компонент будет привязан к Kubernetes pecypcy Deployment
    type: "k8s"
 example-k8s-app-2:
    description: "Компонент, который привязан к k8s"
    type: "k8s"
 example-k8s-app-3:
    description: "Компонент, который привязан к k8s"
    type: "k8s"
 example-k8s-app-4:
    description: "Компонент, который привязан к k8s"
    type: "k8s"
```

# 3. PAБOTA B AIRFLOW

Airflow – закрытая часть Сервиса (для работы требуется <u>авторизация</u>). Она предназначена для системных администраторов и служит для управления сбором данных.

Airflow обладает гибкой ролевой моделью, с помощью которой можно гибко настроить доступы к компоненту.

При первоначальной установке и настройке Сервиса для Airflow создается учетная запись с правами администратора с параметрами, указанными в .env: AIRFLOW\_USER, AIRFLOW\_PASSWORD (см. руководство по установке и настройке Опенспейс), далее пользователь с правами администратора может <u>добавить в Airflow</u> <u>других пользователей</u>.

Подробную документацию к Airflow предоставляет разработчик, см. https://airflow.apache.org/docs/apache-airflow/stable/index.html

## 3.1. Авторизация

Перейдите по адресу <u>http://localhost/airflow</u>, введите данные учетной записи существующего пользователя:

- Username название учетной записи;
- Password пароль учетной записи.

| <b>X</b> Airflow |                                      | 12:01 UTC - →]Log In |
|------------------|--------------------------------------|----------------------|
|                  |                                      |                      |
|                  | Sign In                              |                      |
|                  | Enter your login and password below: |                      |
|                  | Username:                            |                      |
|                  | Password:                            |                      |
|                  | ۵,                                   |                      |
|                  | Sign In                              |                      |
|                  |                                      |                      |
|                  |                                      |                      |
|                  |                                      |                      |

После успешной авторизации будет осуществлено перенаправление на главную страницу Airflow.

| Airflow DAGs Security Browse Admin D                                       | OCS -   |                    |           |                        |                        |                | ,                                            | 2:04 UTC | AA -  |
|----------------------------------------------------------------------------|---------|--------------------|-----------|------------------------|------------------------|----------------|----------------------------------------------|----------|-------|
| DAGs                                                                       |         |                    |           |                        |                        |                |                                              |          |       |
| All 10 Active 10 Paused 0                                                  |         | Filter DAGs by tag |           |                        |                        |                | Search DAGs                                  |          |       |
| O DAG ¢                                                                    | Owner 🗘 | Runs 🔘             | Schedule  | Last Run 🔘             | Next Run 🗘 🕕           | Recent Tasks 🔘 |                                              | Actions  | Links |
| analyze_git_repositories<br>apps-catalog commit genit into_file repository | airflow | $\odot$            | 715       | 2023-11-07, 11:45:00 🔘 | 2023-11-07, 12:00:00 🔘 |                | 000000000000000000000000000000000000000      | • 0      |       |
| collect, kube_cluster_info_cluster_1 pps-catalog kubernetes                | airflow | $\odot$            | 715****   | 2023-11-07, 11:45:00 🔘 | 2023-11-07, 12:00:00 🕕 |                | 3                                            | F O      |       |
| compose_components apps-catalog                                            | airttow | $\odot$            | 715**** 🗇 | 2023-11-07, 11:45:00 🕕 | 2023-11-07, 12:00:00 🕕 |                | <b>0</b> 00000000000000000000000000000000000 | • 0      |       |
| get_dockerfiles<br>aps-catalog                                             | airflow | 000                | 715       | 2023-11-07, 11:45:00 🔘 | 2023-11-07, 12:00:00 🔘 |                | 000000000000000000000000000000000000000      | • 0      |       |
| et_gerrit_repositories_list<br>apps-catalog_commit_gerrit_repository       | airtiow | 0                  | 715 🕕     | 2023-11-07, 11:45:00 🕕 | 2023-11-07, 12:00:00 🔘 |                | <b>0</b> 00000000000000000000000000000000000 | ÞŌ       |       |
| refresh_alerts_info_file<br>alert apps-catalog info_file                   | airflow | 000                | 715       | 2023-11-07, 11:45:00 🚯 | 2023-11=07 +0          |                |                                              |          |       |
| feeb_components_extra                                                      |         | 0000               |           |                        |                        |                |                                              |          |       |

На главной странице отображается список DAG (Directed Acyclic Graph, ориентированный ациклический граф) — наборов инструкций или задач, которые

должны быть выполнены в определенном порядке, а также ссылки на полезные страницы. Для DAG отображается разнообразная информация, в т.ч. статус выполнения (DAG run) каждого из них.

#### 3.2. Управление учетными записями

Чтобы создать или настроить учетную запись в Airflow, перейдите на главную страницу <u>http://localhost/airflow</u>, затем в меню **Security** выберите пункт **List Users**.

| Airflow          | DAGs Security Br | owse - Admin - Docs - |             |                          |              | 12:13 UTC - 🔥 - |
|------------------|------------------|-----------------------|-------------|--------------------------|--------------|-----------------|
| List Users       |                  |                       |             |                          |              |                 |
| Search -         |                  |                       |             |                          |              |                 |
| • •              |                  |                       |             |                          |              | Record Count: 1 |
| Add a new record | First Name       | I Last Name           | I User Name | I Email                  | I Is Active? | I Role          |
| 0, 12 8          | Airflow          | Admin                 | airflow     | airflowadmin@example.com | True         | [Admin]         |
|                  |                  |                       |             |                          |              |                 |
|                  |                  |                       |             |                          |              |                 |
|                  |                  |                       |             |                          |              |                 |

Нажмите кнопку + (плюс), чтобы добавить нового пользователя. Откроется форма создания нового пользователя. Символом \* (звездочка) отмечены обязательные для заполнения поля.

| Airflow DAGs Security | Browse - Admin - Doos -                                                                       | 12:14 UTC - | <b>AA</b> - |
|-----------------------|-----------------------------------------------------------------------------------------------|-------------|-------------|
| Add User              |                                                                                               |             |             |
| First Name *          | First Name<br>With the user first name or names                                               |             |             |
| Last Name *           | Last Name With the user last name                                                             |             |             |
| User Name *           | User Name<br>Username valid for authentication on DB or LDAP, unused for OID auth             |             |             |
| Is Active?            | C If's not a good policy to remove a user, just make it inactive                              |             |             |
| Email *               | Email The user's email, this will also be used for CID auth                                   |             |             |
| Role                  | Select Value The user role on the application, this will associate with a list of permissions |             |             |
| Password *            | Password The user's password for authentication                                               |             |             |
| Confirm Password *    | Confirm Password Please rewrite the user's password to confirm                                |             |             |
| Save 🗧 🗲              |                                                                                               |             |             |

Заполните обязательные поля данными нового пользователя и нажмите **Save**, чтобы сохранить форму. Будет создан новый пользователь с указанными параметрами.

#### 3.3. Управление продуктами

Чтобы изменить набор компонентов (продуктов), доступных в Сервисе, необходимо отредактировать файл airflow\_conf.yaml по примеру ниже:

```
# Список продуктов
products:
    # Имя продукта
    - name: "Example"
```

```
# Описание продукта
description: "Продукт для примера"
name: "unknown"
description: "Неизвестный продукт"
```

## 3.4. Решение проблем

Сбор данных в Airflow автоматизирован и не требует вмешательства при штатной работе Сервиса.

При возникновении проблем есть возможность просмотреть логи для диагностики. Для этого перейдите на главную страницу <u>http://localhost/airflow</u> и выберите в списке DAG, выполненный с ошибкой (отмечен иконкой красного цвета в столбце Runs), кликнув на него.

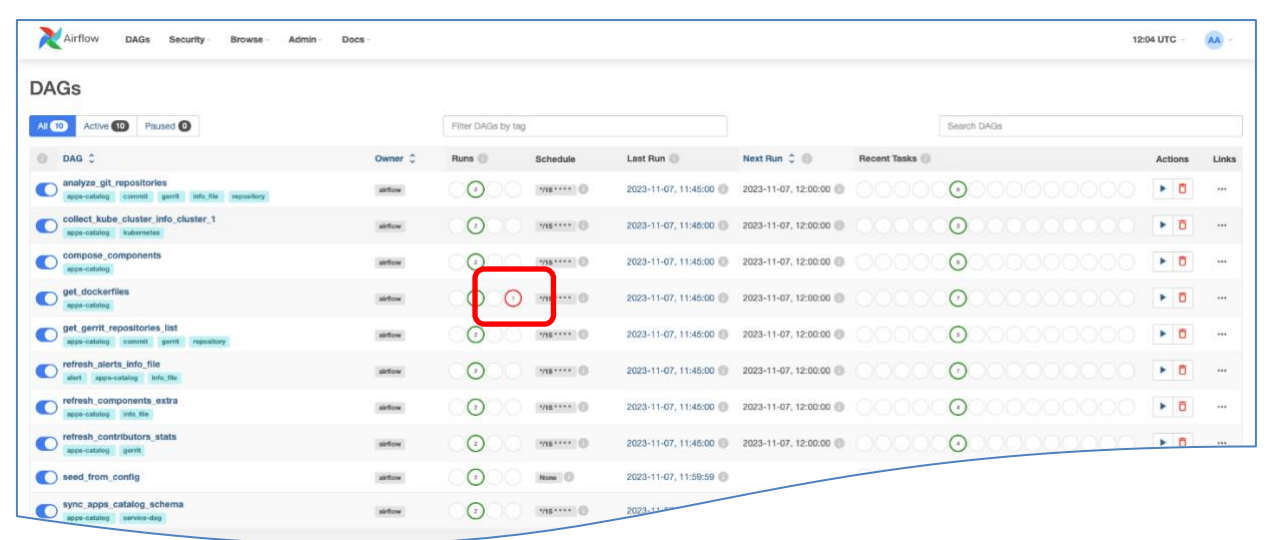

Будет открыта страница со статистикой выполнения этого DAG. Выберите ту попытку выполнения, которая завершилась с ошибкой, и нажмите **Graph** в правой части экрана.

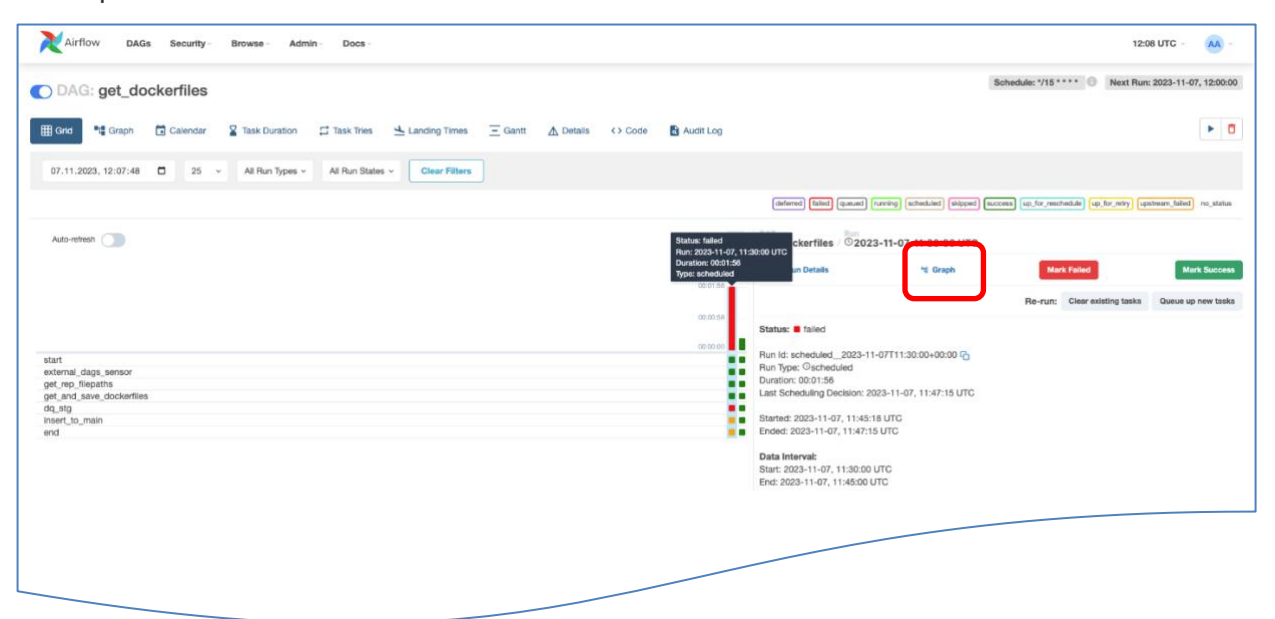

На экране будет отображена в графическом виде последовательность задач, входящих в DAG. Задача, при выполнении которой возникла ошибка, выделена красным.

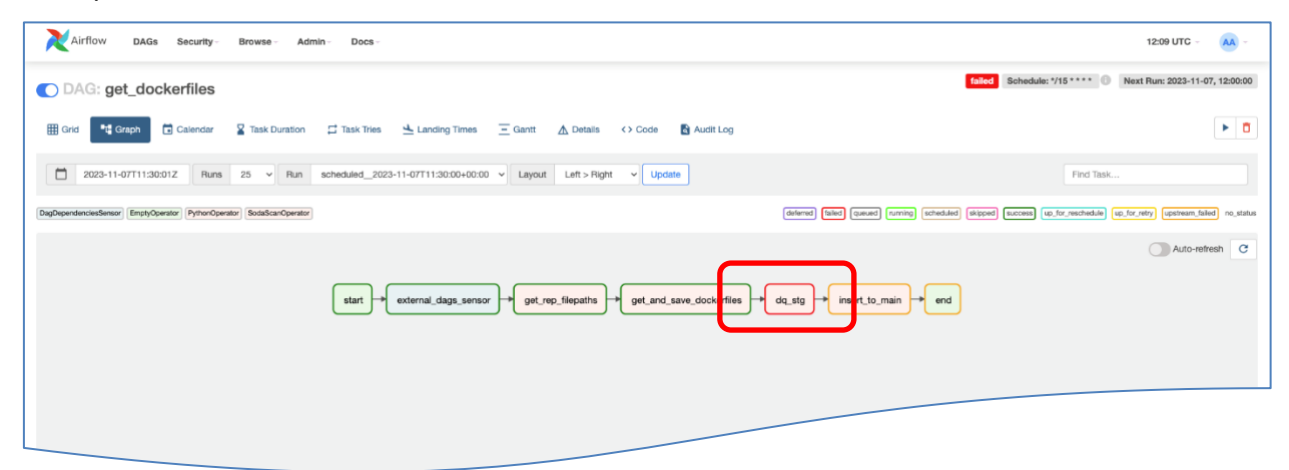

Выберите эту задачу, кликнув на неё. На экран будет выведено контекстное меню; выберите **Log**, чтобы перейти к логам.

| Airflow DAGs Security - Browse - Admin - Docs -                           | Tark basance de ste                                                         | 12:10 UTC - AA -                                                                                               |
|---------------------------------------------------------------------------|-----------------------------------------------------------------------------|----------------------------------------------------------------------------------------------------|
| DAG: get_dockerfiles                                                      | at: 2023-11-07, 11:30:00 UTC                                                | failed Schedule: 1/15 **** 💿 Next Run: 2023-11-07, 12:00:00                                                    |
| 🖽 Grid 🏘 Graph 🖾 Calender 😫 Task Duration 🖽 Task Tries 🖄 Landing          | Instance Details Reviewed Log XC m List Instances, all runs Filter Upstream | × 0                                                                                                    |
| 2023-11-07T11:30:01Z Runs 25 V Run scheduled_2023-11-07T11:30:            | Download Log (by attempts):<br>All 1 2 3                                    | Find Task                                                                                                    |
| DegDependenciesSensor [EmptyOperator] [PythenOperator] SocialScarOperator | Task Actions                                                                | Gueved (running) (scheduled) (skipped) (success) (up.tor.reschedule) (up.tor.retry) (upernam.tailed) no.status |
|                                                                           | Ignore All Deps Ignore Task State Ignore Task Deps Run                      | C Auto-refresh                                                                                                 |
|                                                                           | Past Future Upstream Downstream Recursive Failed Clear                      |                                                                                                    |
| start + external.dag                                                      | Past Future Upstream Downstream Mark Failed                                 | nsert to man                                                                                                   |
|                                                                           | Past Future Upstream Downstream Mark Success                                |                                                                                                    |
|                                                                           | Close                                                                       |                                                                                                    |
|                                                                           |                                                                             |                                                                                                    |

Если для решения проблемы потребуется помощь специалистов КИВИ Лаб, сохраните текст ошибки и добавьте его в запрос поддержки.

| XAirflow DAGs Security- Browse- Admin- Docs-                                                                                                    | 12:10 UTC - 🔥 -                 |  |  |  |  |  |
|----------------------------------------------------------------------------------------------------|---------------------------------|--|--|--|--|--|
| DAG: get_dockerfiles                                                                                                    |                                 |  |  |  |  |  |
| 🌐 Grid 🏘 Graph 🔂 Galendar 📓 Task Duration 📫 Task Tries 📥 Landing Times 🖂 Gantt 🛕 Details < Code 🚯 Audit Log                                                                                                    |                                 |  |  |  |  |  |
| Task Instance: dq_stg al 2023-11-07, 11:30:00         ▲ Task Instance Details       ↔ Plendered Template         Log by attempts         1       2                                                                                                    | Jump To End Toggle Wap Download |  |  |  |  |  |
| *** Reading local file: /opt/airflex/logs/dsg_id=get_dockerfiles/run_id=scheduled_2023-11-07711:30:00+00:00(rask_id=dg_stg/attempt=3.log<br>[2023-11-07, 11:4714 UTC] (taskinstance.py:1179) BWO - Degeneencies all net for <taskinstance: [queued]="" get_dockerfiles.dg_stg="" scheduled_2023-11-07711:30:00+00:00=""><br/>[2023-11-07, 11:4714 UTC] (taskinstance.py:1170) BWO -<br/>[2023-11-07, 11:4714 UTC] (taskinstance.py:1170) BWO -<br/>[2023-11-07, 11:4714 UTC] (taskinstance.py:1170) BWO -<br/>[2023-11-07, 11:4714 UTC] (taskinstance.py:1177) BWO -<br/>[2023-11-07, 11:4714 UTC] (taskinstance.py:1177) BWO - Starting attempt 3 of 3<br/>[2023-11-07, 11:4714 UTC] (taskinstance.py:1178) BWO -</taskinstance:> |                                 |  |  |  |  |  |
| [282-1-1-47, 11:47114 UTC] (taskinstance.pyr1397) BVO - Executing dTaskiGasGasGasGasGasGardsrid, dg.tpp on 282-31-47 11:30:00+00:00<br>[282-1-1-47, 11:47114 UTC] (standard_task_numer.pyr30) BVO - Standard process 30 to nut task<br>[282-1-1-47, 11:47114 UTC] (standard_task_numer.pyr30) BVO - Amoning: ['airf[Gard, 'task', 'nun', 'get_dockerfiles', 'dg_stg', 'scheduled_2023_11<br>[282-1-1-47, 11:47114 UTC] (standard_task_numer.pyr30) BVO - Dao 54: 50 task dd_ttg<br>[282-1-1-47, 11:47114 UTC] (stakintance.pyr30) BVO - Bumoning - dTaskitastance: get_dockerfiles.dg_ttg scheduled_2023_11                                                                                                    |                                 |  |  |  |  |  |